# e m b l o o m

EMPOWERING HEALTHCARE

Ð

## Einführung

Sie haben per E-Mail eine Einladung zu einem Videogespräch mit Embloom Meet erhalten. An diesem können Sie mit ihrem Computer, Tablet oder Smartphone teilnehmen.

Um mit Ihrem Smartphone oder Tablet an einem Videogespräch teilzunehmen, benötigen Sie die Embloom Meet App. In dieser Anleitung zeigen wir Ihnen Schritt für Schritt, wie Sie diese installieren und benutzen können.

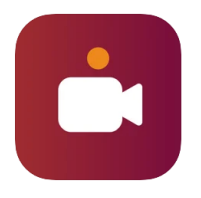

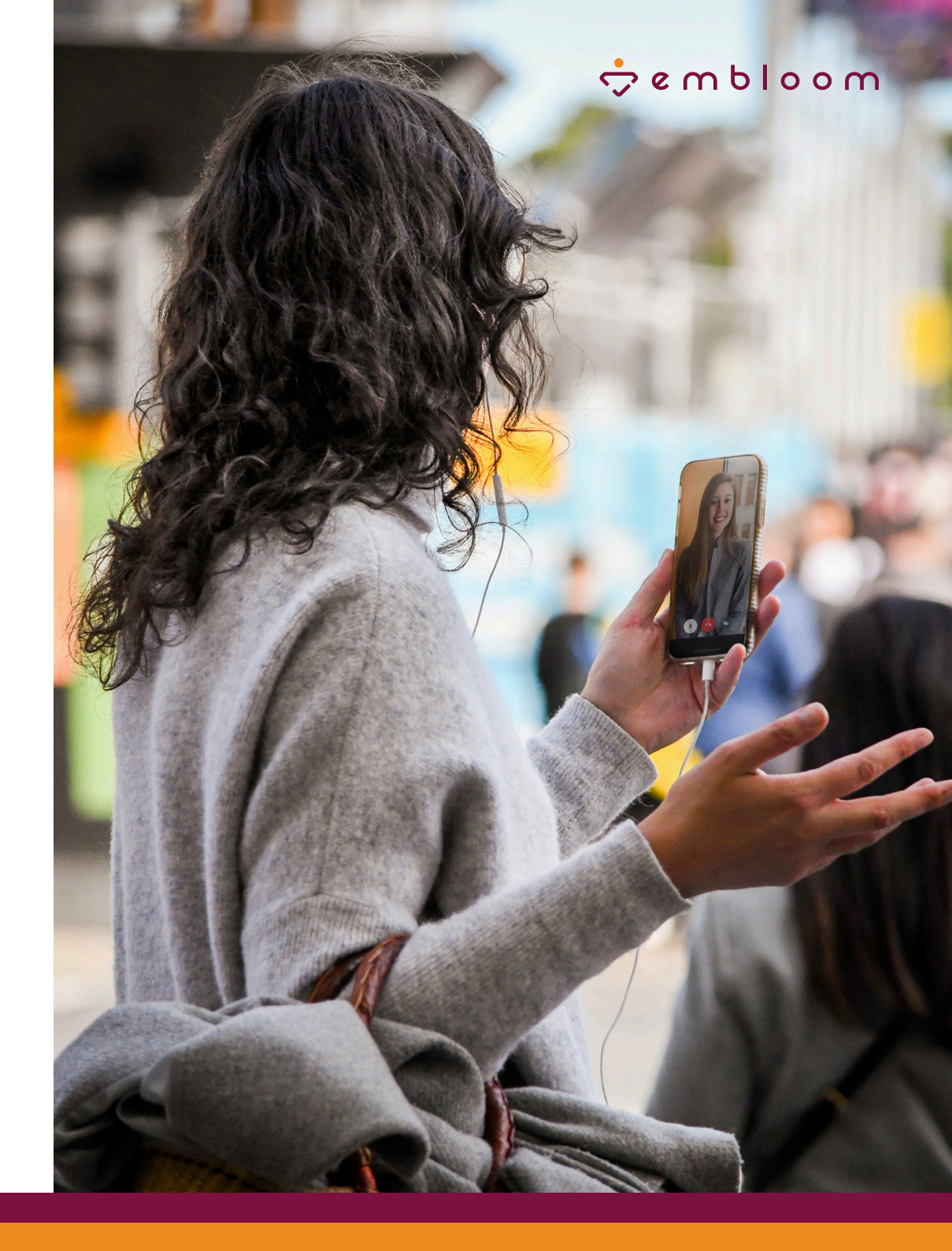

### 🕆 e m b l o o m

# Embloom Meet auf einem mobilen Gerät installieren

Suchen Sie im Google Play Store oder im Appstore nach der App 'Embloom Meet' und laden Sie diese herunter.

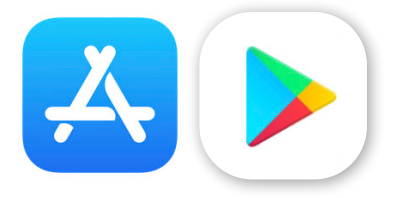

**Bitte beachten Sie:** Die App funktioniert am besten mit Android 10 oder höher und IOS 11.0 oder höher. Ist ihr Betriebssystem älter, ist es möglich, dass die Embloom Meet App nicht einwandfrei auf Ihrem mobilen Gerät funktioniert.

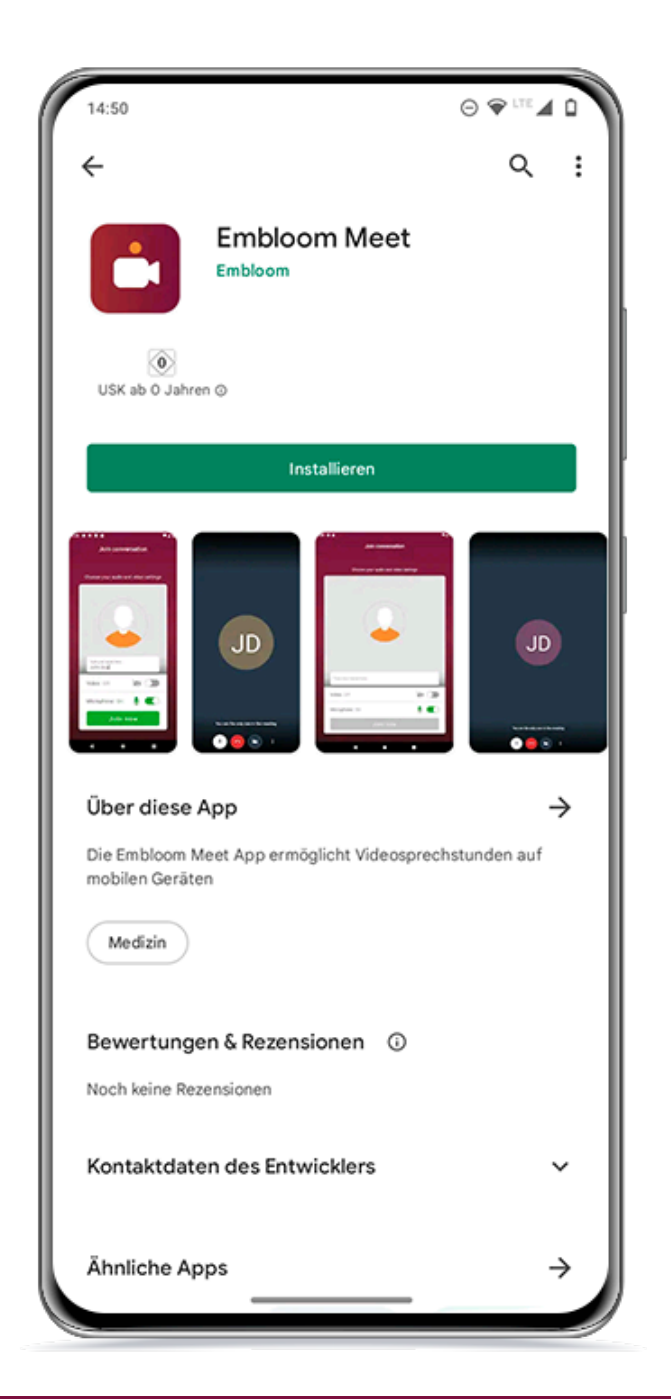

### 🕆 e m b l o o m

#### Teilnehmen an einem Videogespräch

Wenn ein Videogespräch im Rahmen Ihrer Behandlung ansteht, erhalten Sie eine Einladung per E-Mail. In der E-Mail finden Sie einen Link. Klicken Sie auf diesen Link, um an dem Videogespräch teilzunehmen.

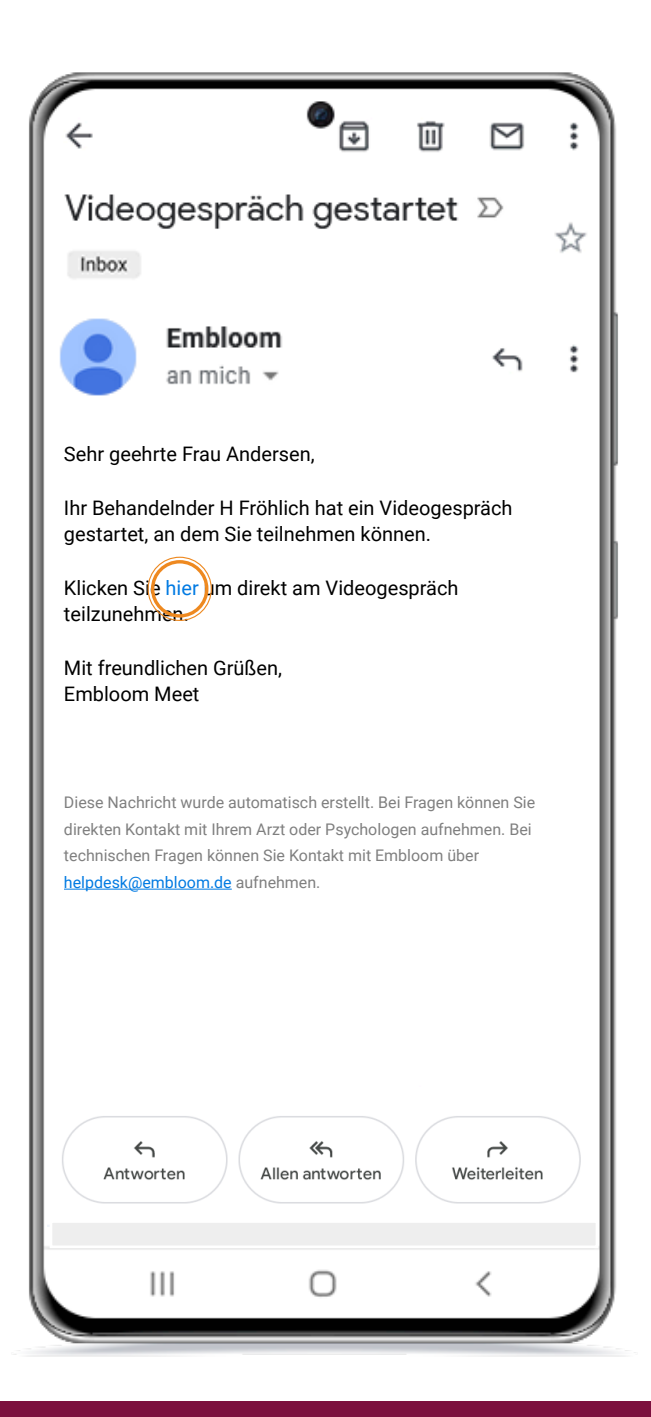

#### 🕆 e m b l o o m

Haben Sie die Embloom Meet-App noch nicht heruntergeladen? Dann erscheinen beim Klick auf den Link in der Einladungs-E-Mail folgende Optionen:

Sie benötigen die "Embloom Meet"-App, um der Konferenz auf dem Smartphone beizutreten.

Wenn Sie die App bereits haben:

#### An dem Meeting teilnehmen mit der App

Wenn Sie die App noch nicht haben:

App herunterladen Im Web öffnen

Sie können die App hier herunterladen oder über Ihren Browser am Videoanruf teilnehmen. Wenn sich dieses Fenster öffnet, nachdem Sie die Embloom Meet-App bereits heruntergeladen haben, können Sie auf "Mit der App an diesem Meeting teilnehmen" klicken. Die Embloom Meet App wird dann automatisch geöffnet. Jetzt können Sie an dem Videogespräch teilnehmen.

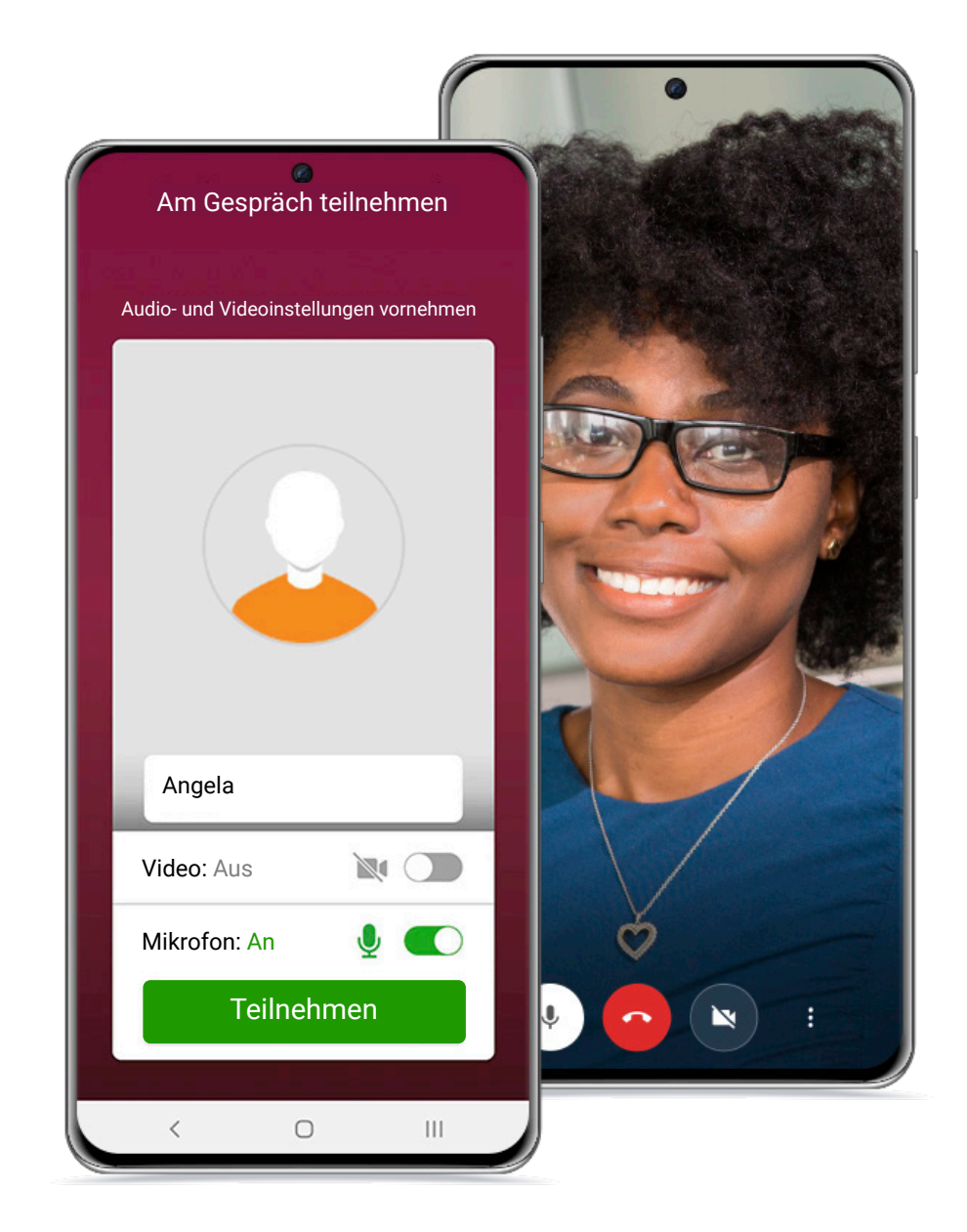